Important communication regarding the payment plan will be sent to your student email address throughout the term, some of which will be time-sensitive. In addition to receiving email communications, you may opt into text messaging alerts for payment reminders. Your phone carrier may charge a fee to receive text messages.

## Follow these simple instructions to opt into text alerts:

| Sign In                                                                                                    |                                                                                                    |
|----------------------------------------------------------------------------------------------------|----------------------------------------------------------------------------------------------------|
| College of DuPage                                                                                                    | ے الفتون<br>(المعرف) المع المعرف المع المعرف المعرف المعرف المعرف المعرف المعرف المعرف المعرف المعرف المعرف المعرف المعرف ا                                                                                                    |
| Type your user name and password.                                                                                                    | Home two the state of the state of the state |
| User name: Example: smithj Password:                                                                                                    | Gateway to Blackboard - myACCESS Halp Context of Marca All And All And |
| Sign In                                                                                                    | Exclosed Seas                                                                                                    |
| Password Assistance - Students COD_Staff Contact_Us                                                                                          | Student Eve Student Disc. Student Emp / writtens Free Student Emp / writtens Free Student Disc. Student Emp / writtens Free Student Part of Datage Calendar                                                                                                    |
| To protect your login credentials, when complete with your web session, first log-off<br>the system/app, and then close all browser windows. | Or-Carego Exolution Startie Sterie Unity and U.S. Kiny VIRIXEESS FOR BIN UNIESS REPORTS                                                                                                    |
| 1. Log in to the student portal     (incide cod edu)                                                                                         | Advang forman - Crimed Junte 3-1           Devt 371           Jaco ream - Order Markers Lead           2. Loccate the myACCESS menu.                                                                                                    |
| (inside.cod.edd).                                                                                                    |                                                                                                    |
|                                                                                                    |                                                                                                    |
|                                                                                                    | myACCESS Help                                                                                                    |
| mu//CESS Halp                                                                                                    | > CONTINUING EDUCATION CLASSES                                                                                                    |
| пер                                                                                                    | MYACCESS FOR STUDENTS User Account                                                                                                    |
| > CONTINUING EDUCATION CLASSES                                                                                                    | Academic Profile                                                                                                    |
| > MYACCESS FOR STUDENTS                                                                                                    | Communication                                                                                                    |
| MYACCESS FOR EMPLOYEES                                                                                                    | Registration                                                                                                    |
|                                                                                                    | Miscellaneous                                                                                                    |
|                                                                                                    | > MYACCESS FOR                                                                                                    |
| 3. Click MYACCESS FOR STUDENTS.                                                                                                    | > MYACCESS FOR 4. Select Student Payment Information.                                                                                                    |
|                                                                                                    |                                                                                                    |
| myACCESS Help                                                                                                    | myACCESS                                                                                                    |
| -                                                                                                    | Paymant Plans (frem Salach)                                                                                                    |
| < MYACCESS FOR STUDENTS Student Payment Information                                                                                          | Student ID: Student Name:                                                                                                    |
| Pay In Full                                                                                                    | Select a Term Fail 2019   Steps To Enroll in a Payment Plan Select the link above for step-by-step instructions.                                                                                                    |
| Payment Plan Frequently Asked Questions (FAQ)                                                                                                | If you are unable to pay your balance in full at the time of registration, you may opt to spread the payments over the term by enrolling<br>in a payment plan.                                                                                                    |
| View/Update Payment Plan                                                                                                    | Select a term from the drop down above, then click on Continue at the bottom of the page to proceed When the below page displays,<br>click on Payment Plans to start the enrolment process.                                                                                                    |
| My Account Summary by Term 1098-T Electronic Consent                                                                                         | College of DuPage MyAccourt Make Payment Bagement Reads Read-                                                                                                    |
| View My 1098-T Forms                                                                                                    | CONTINUE                                                                                                    |
| 1098-T<br>eRefune 5 Select View/I Indate Payment Plan                                                                                        | 6. Select the applicable term from the                                                                                                    |
|                                                                                                    | drop-down, then click <i>Continue</i> .                                                                                                    |

## **Payment Plans: Opt into Text Alerts (Continued)**

| 🔏 My Account Make Paymo                                                                                                    | ent Payment Plans Refunds Help                                                                   |                  |  |  |  |  |  |
|----------------------------------------------------------------------------------------------------|--------------------------------------------------------------------------------------------------|------------------|--|--|--|--|--|
| Currently there is no activity on your account Student Account.     Currently there is no activity on your account Continuing Education. |                                                                                                  |                  |  |  |  |  |  |
| Announcement                                                                                                    | View Account Student Account 5000   View                                                         | My Profile Setup |  |  |  |  |  |
| Welcome to your College of<br>DuPage Student Account Center.                                                                             | Student Account ID: x00(1542                                                                     | Authorized Users |  |  |  |  |  |
| To Enroll in a Payment Plan,<br>select the tab at the top of this<br>page.                                                               | Student Account There is no activity on this account at this time.                               | Personal Profile |  |  |  |  |  |
| Visit the <u>Payment Options</u> for additional information.                                                                             | 7. On the right-hand side of the page,<br>under <i>My Profile Setup</i> , select <i>Personal</i> |                  |  |  |  |  |  |
|                                                                                                    | Profile.                                                                                         |                  |  |  |  |  |  |

| Personal Profile                     | Payment Profile                                                                                                    |
|--------------------------------------|----------------------------------------------------------------------------------------------------|
| Student ID                           |                                                                                                    |
| Full name                            |                                                                                                    |
| To get text message:                 | s about selected account events, enter your mobile phone number and carrier.                                                                                                    |
| Messages may be<br>Refer to the Term | sent during overright hours and your carrier may charge a fee to receive text messages.<br>Is and Conditions of your mobile wheless data plan provided by your carrier for documentation on any charges. |
| Inha blombar                         |                                                                                                    |
| Send me additi                       | conal text message notifications about my account events (such as new bills or upcoming payments)                                                                                                    |
| Send me additi                       | conal text message notifications about my account events (such as new bills or upcoming payments)                                                                                                    |

| 🐔 My Account Make Payment Payment Plans Refunds Help My Profile                                                                                                    | 🖷 My Account Make Payment Payment Plans Relands Help My Profile                                                                |
|----------------------------------------------------------------------------------------------------|----------------------------------------------------------------------------------------------------|
| My Profile                                                                                                    | My Profile                                                                                                    |
| Personal Profile Payment Profile                                                                                                    | Personal Profile Payment Profile                                                                                               |
| Student ID                                                                                                    | Student (D                                                                                                    |
| Full name                                                                                                    | Full name                                                                                                    |
| To get text messages about selected account events, enter your mobile phone number and carrier.                                                                                                    | To get text messages about selected account events, enter your mobile phone number and carrier.                                |
| Messages may be sent during overnight hours and your carrier may charge a fee to receive text messages.<br>Bufer to the Terms and Conditions of user mobility ultralians data when excluded by users ranker for documentation on any channer. | Warrange much a seart division memilikit house and once ensities much down to fair to more a fair to more any                  |
| nere to un remaine consistent of your moone meeters usua part promote by your carrier on documentation on any consigna-                                                                                                    | Refer to the Terms and Conditions of your mobile wireless data plan provided by your carrier for documentation on any charges. |
| Mobile Number Edit                                                                                                    | Mobile Number 630-555-5555 Verizon PCS Ramove Edit                                                                             |
| Carel                                                                                                    | Send me additional text message notifications about my account events (such as new bills or upcoming payments)                 |
| 9. Enter your area code and cell phone                                                                                                    |                                                                                                    |
| number using the '000-000-0000' format,                                                                                                    | 10. Check the box agreeing to receive                                                                                          |
| select your phone carrier from the drop-                                                                                                    | text message notifications.                                                                                                    |
| down, and click Save.                                                                                                    |                                                                                                    |

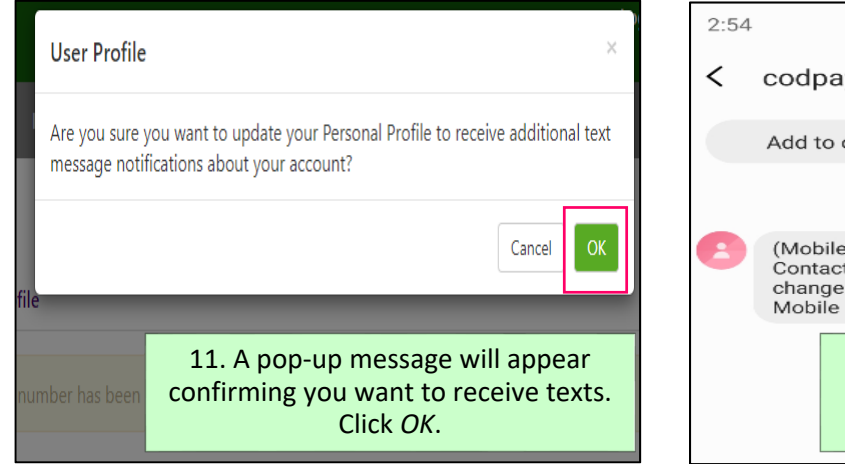

| 2:54 |                                                                                                    | ¥ ≆ 45 .nl 78% ∎ |       |     |           |          |   |
|------|----------------------------------------------------------------------------------------------------|------------------|-------|-----|-----------|----------|---|
| <    | codp                                                                                                    | bayment          | plans | @co | d.edu     | Q        | : |
|      | Add t                                                                                                    | o contacts       | 5     |     | Block nur | nber     |   |
|      | Wednesday, October 9, 2019                                                                                           |                  |       |     |           |          |   |
|      | (Mobile number change confirmation.)<br>Contact us if you did not authorize the<br>change.<br>Mobile Number: 2:53 PM |                  |       |     |           |          |   |
|      | 12. After successfully opting in, a confirmation text will be sent to the mobile number that was added.              |                  |       |     |           | a<br>:he |   |